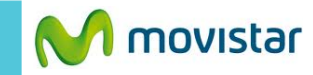

💩 📶 💈 09:07 PM Mié. 11 Diciembre Ŷ Google M+ @ 

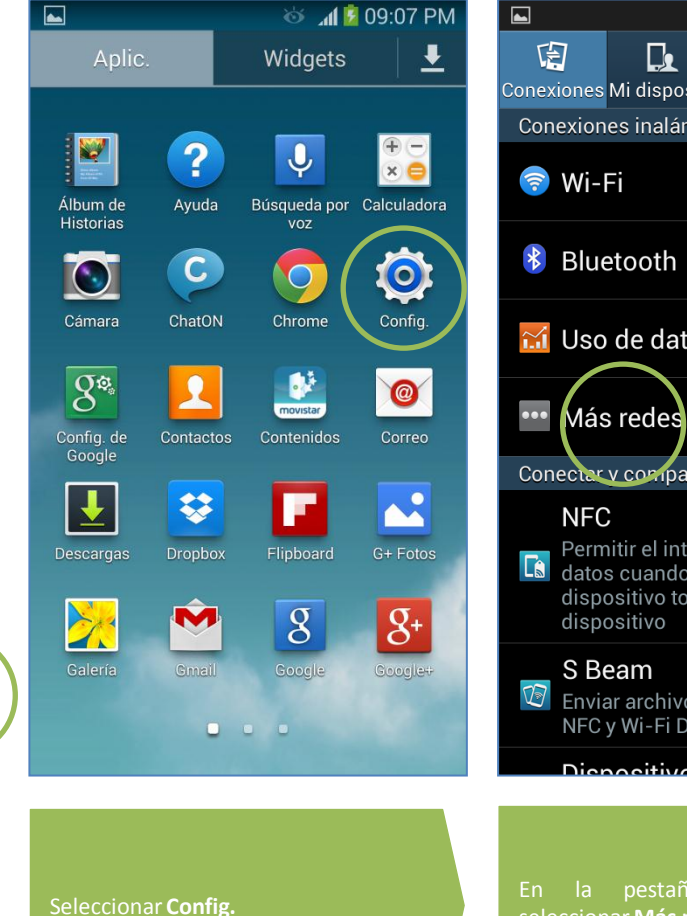

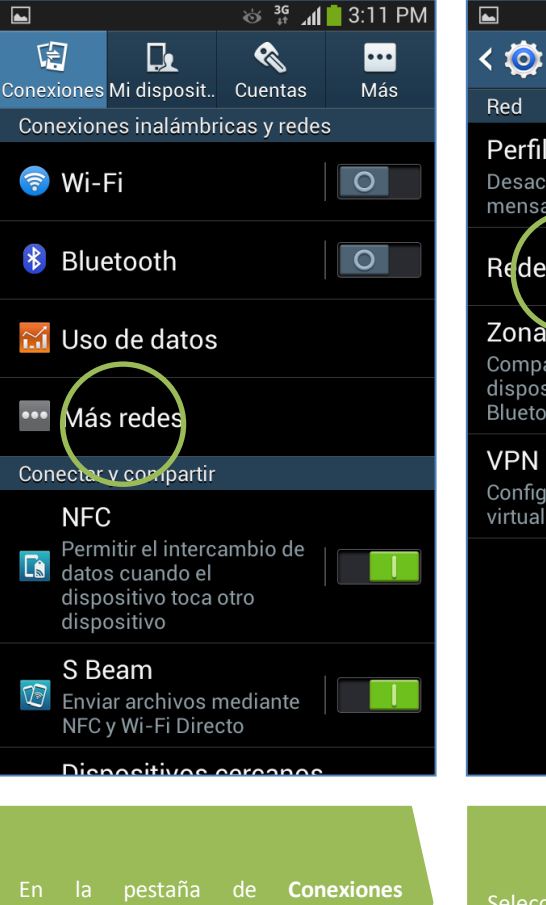

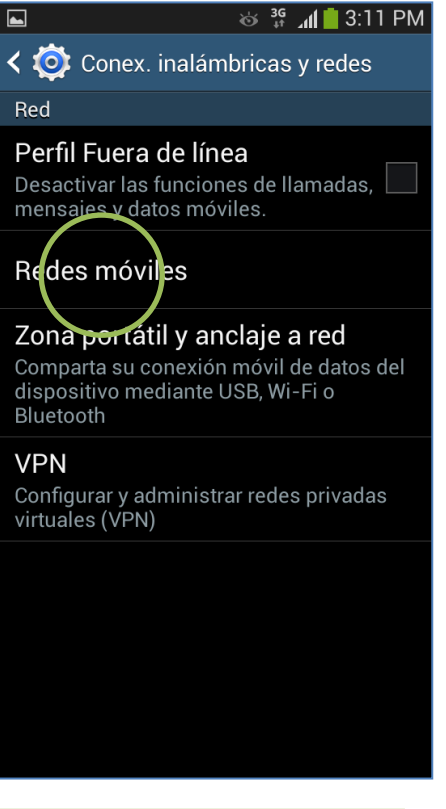

La configuración de Internet ya viene activada por defecto.

Aplic.

seleccionar Más redes.

Seleccionar Redes móviles.

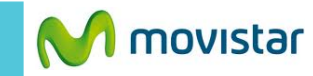

20 . . . . . .

🕉 🖸 📶 🛑 3:11 PM 😸 🚏 📶 🛑 3:12 PN **<** ( Redes móviles ወ APN Datos móviles **Movistar INTERNET** Activar acceso de datos por red móvil movistar.pe Roaming de datos Movistar MMS mms.movistar.pe Conectar a servicios de datos en roaming Nombres de punto de acceso Modo de red > LTE/GSM/WCDMA (conexión automática) Operadores de red Seleccionar un operador de red Activar el perfil Movistar INTERNET. Seleccionar Nombres de punto de

| 1 | <b>•</b>                | 🕹 🖸 📶 🛑 3:12 PN | M        |
|---|-------------------------|-----------------|----------|
|   | 🔯 Editar APN            |                 | <b>(</b> |
|   | Nombre                  | >               | No de    |
|   |                         |                 | MCC      |
|   | movistar.pe             | >               | MNC      |
|   | Proxy                   | >               | 06       |
|   | No definida             |                 | Тіро     |
|   | Puerto<br>No definida   | >               |          |
|   | Nombre de usuario       | >               | defau    |
|   | Contraseña              |                 | Prote    |
|   | ******                  | 2               | Prote    |
|   | Servidor<br>No definida | >               |          |
|   | MMSC<br>No definida     | >               |          |
|   | Proxy MMS               | >               | s ×      |
|   |                         |                 |          |

En caso el perfil haya sido modificado o eliminado validar los siguientes datos:

- APN: movistar.pe
- Nombre usuario: movistar@datos
- Contraseña: movistar

|                             | 💿 📅 📶 🗧 3.12 PIVI |
|-----------------------------|-------------------|
| 🔯 Editar APN                |                   |
| No definida                 | >                 |
| MCC<br>716                  | >                 |
| <b>MNC</b><br>06            | >                 |
| Tipo de autentifica<br>PAP  | ción 🔊            |
| Tipo de APN<br>default,supl | >                 |
| Protocolo APN<br>IPv4       | >                 |
| Protocolo de roam           | ing APN           |
| A 🖬 Firminar APN            | 7                 |
| F<br>S X Descartar          |                   |

- MCC: 716
  - MNC: 06
- Tipo de autentificación: PAP
- Tipo de apn: default,supl

Presionar la **tecla inferior de opciones** y seleccionar **Guardar**.